私のまちで東京ストリートカウント 2024秋

おなじ月の下を歩く

## 調査結果記入マニュアル

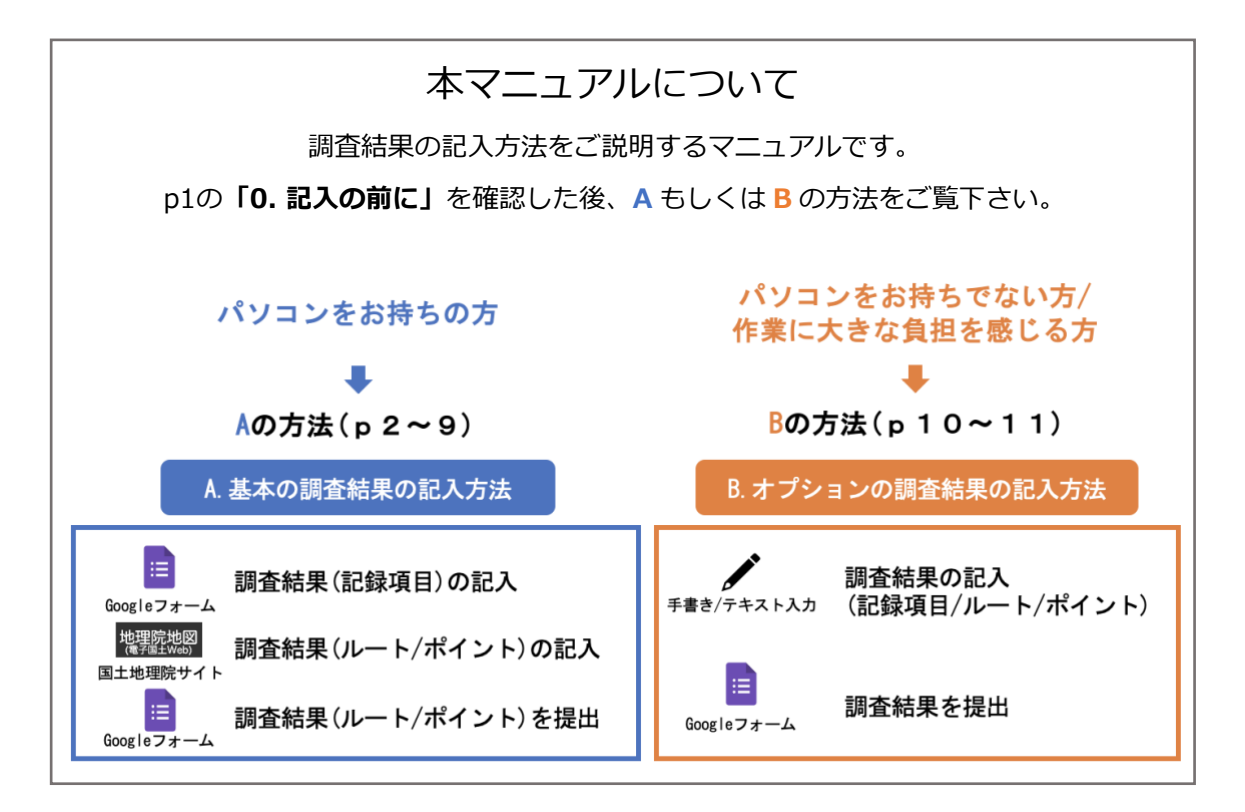

※調査結果の記入方法がわからない場合は、「参加登録者専用ページ」の ページトップにある「質問・連絡」から、お問い合わせください。

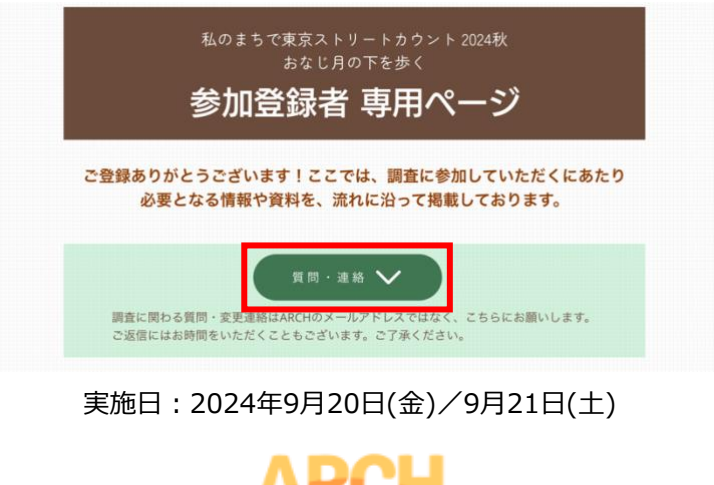

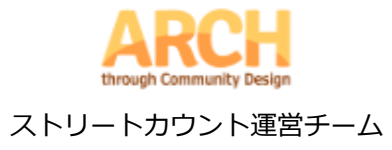

0. 記入の前に

#### 0.1. 調査中に記録する対象

今回の調査では、野宿している方に限らず、深夜身近な駅や公園に身を寄せている心配な状態の 方々を記録します。また、テントや小屋、野宿している方のものと思われる荷物も記録してくだ さい。

#### 0.2. 調査中にメモをとる項目

帰宅後に記録項目を記入できるよう、調査中は以下のことをメモしておいて下さい。

- ① 確認した時刻
- 2 場所
- ③ 人数 (テントや荷物の場合はその数)
- ④ その人(またはもの)の様子や周囲の環境、気になったこと

【以下、人を記録する場合】

- ⑤ どんな状態の人か(野宿している/確かではないが今晩行き場がなくここに いると思われる/それ以外で心配な状態にある)
- ⑥ 性別
- ⑦ おおよその年代

※スマートフォンでの操作に慣れている方は、調査中に Google フォームにアクセスし、その場で記録項目を記入・送信して頂いても構いません。
 ※回答はフォームに記入したメールアドレスへ転送され、後から記入内容の確認・修正をすることができます。メールが届いているか、メールボックスをご確認ください。

#### 0.3. 調査結果を記入・提出する人について

## 複数名のグループで歩いた方は、グループ内のどなたか1名の参加登録者が代表して、調査結果 をご記入・ご提出ください。

次のページから、<A.基本の調査結果記入方法>(パソコン使用)の説明が始まります。 <B.オプションの調査結果記入方法>(手書き)を選択される方は、p10にお進み下さい。

## <A.基本の調査結果記入方法> (パソコン使用)

「A.基本の調査結果記入方法」について説明した動画が「参加登録者専用ページ」 (<u>https://www.archomelessness.org/guideline2024autumn</u>)に掲載されています。 12分ほどの動画となっていますので、そちらをぜひご覧ください。

調査結果として記入・送信していただくデータは以下の2種類です。

| 1. 調査結果(記録項目)             | ••••     | 【Google フォーム】で記入  |
|---------------------------|----------|-------------------|
| 2.調査結果( <u>ルート/ポイント</u> ) | ••••     | 【電子国土 Web】で記入     |
| μ-<br>                    | -トはご自身が歩 | いた道のり、ポイントは記録した場所 |

1. 調査結果(記録項目)を記入する【Google フォーム】

「参加登録者専用ページ」の「調査結果(記録項目)記入フォーム」をクリックするか、 下記の URL から Google フォームを開いてください。

https://forms.gle/jFnAV9vqaGzCv4uv6

#### 1.1. 1か所目の調査結果(記録項目)を記入する

調査中のメモ書きをもとに、帰宅後 Google フォームの質問に沿って、1か所目の記録項目の記入・送信を行ってください。

※お手数ですが、記録した場所1か所につき、Google フォーム1回の記入・送信を行って ください。一度に複数か所をまとめて記入・送信することはできません。

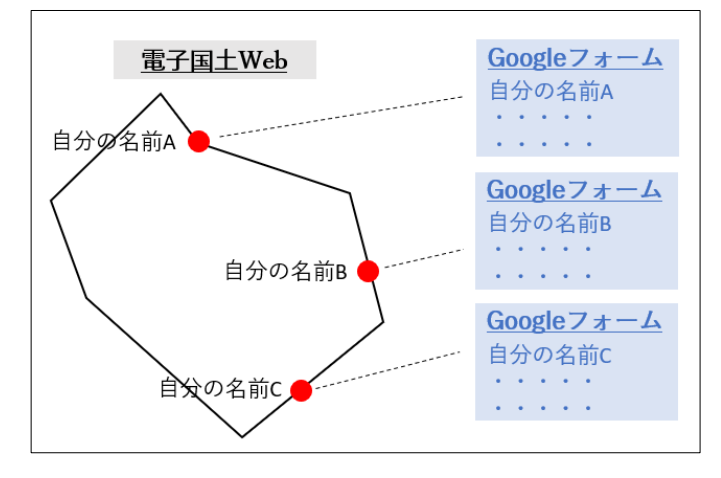

(図1) 記録した場所と記録項目の対応イメージ図

#### 1.2. 2か所目以降の調査結果(記録項目)を入力する

1か所目のデータの送信後に表示される「別の回答を記録」をクリックするか、再度 Google フォームの URL を開き、1か所目と同様に回答を行ってください。

最後のポイントの回答を終えたら、入力したメールアドレスに転送された回答内容の確認 を行ってください。

(内容に間違いや修正したい箇所があった場合には、メールに記載されている「回答を編 集」から修正を行うことができます。)

### 2. 調査結果(ルート/ポイント)を記入する【電子国土 Web】

「参加登録者専用ページ」の「調査結果(ルート/ポイント)記入用 URL」をクリックするか、下記の URL から記入用ページ(電子国土 Web)を開いてください。

電子国土 Web URL :

https://maps.gsi.go.jp/#5/36.104611/140.084556/&base=std&ls=std&disp=1&vs =c1j0h0k0l0u0t0z0r0s0m0f1

#### 2.1. 地図の設定(下地図を変更します)

●電子国土 web 上で「ツール」→「その他」→「外部タイル」と進む(図2)。

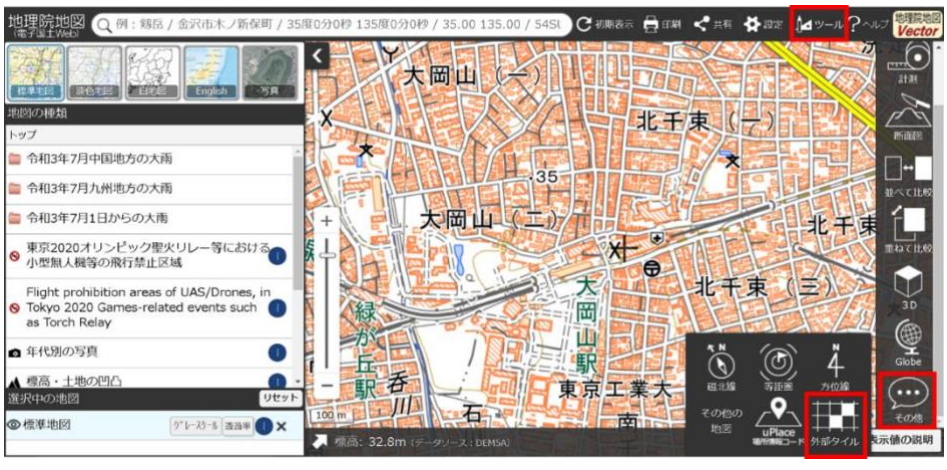

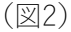

❷「URLを指定」を選択し、「URL」の欄に以下をコピー&ペーストする(図3)。

http://tile.openstreetmap.org/{z}/{x}/{y}.png

●レイヤー名は空欄のまま、「上記の内容で読み込み開始」をクリックする(図3)。 (オレンジ基調の地図からグレー基調の地図になれば OK です)

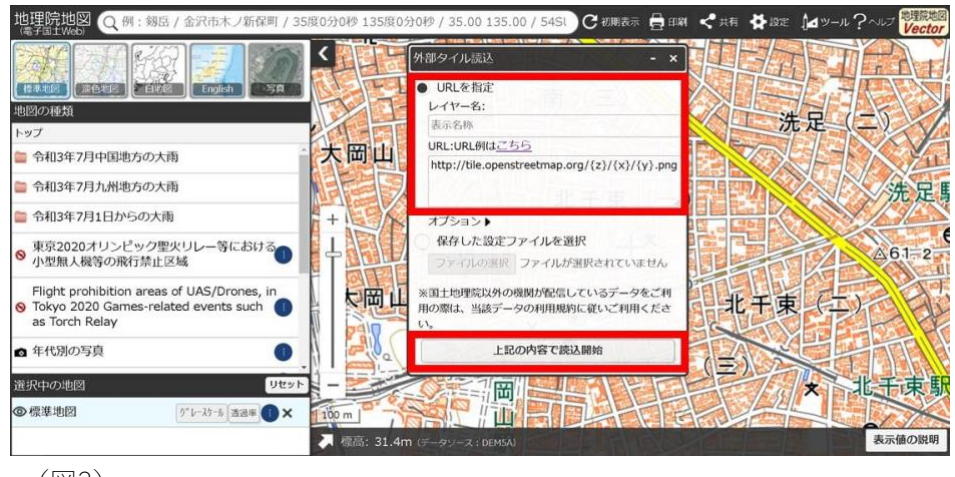

(図3)

④最寄り駅や周辺の地名を検索し、歩いた周辺の地図を表示する(図4)。

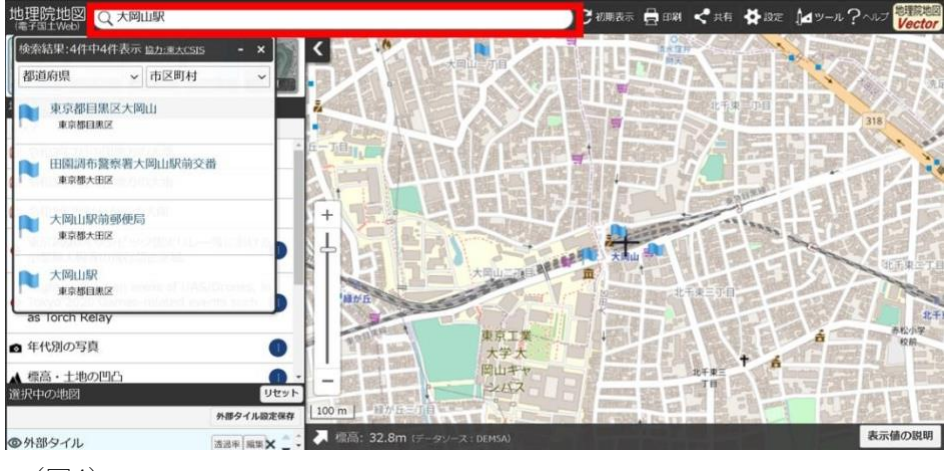

(図4)

#### 2.2. ルートの記入

●「ツール」→「作図・ファイル」の順に進む(図5)。

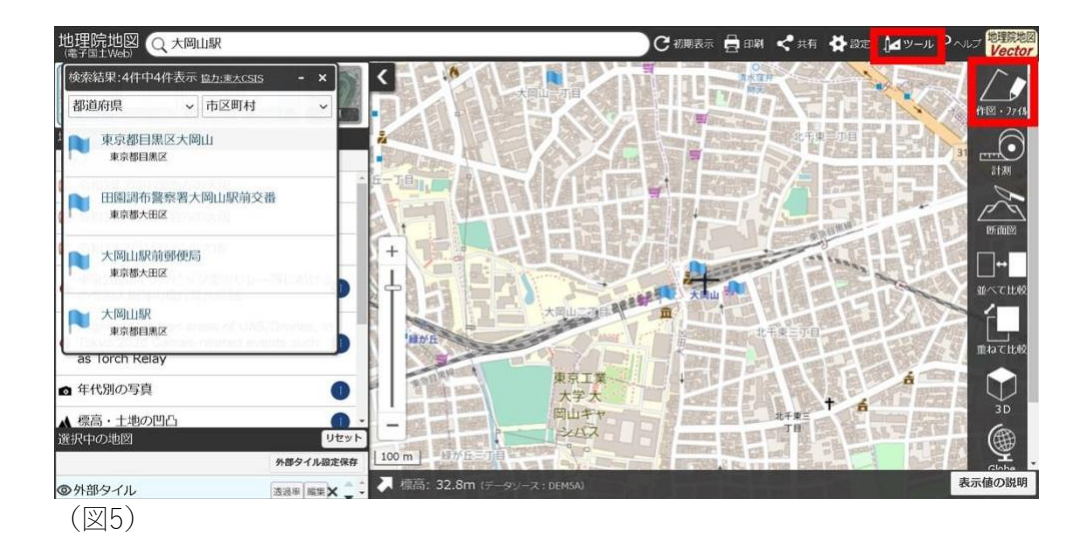

❷「線を追加」を選択し、出発点から歩いたルートをなぞるようにクリックしていき、順に線をつなぐ。終了点でダブルクリックして線を確定する(図6)。

※プライバシー保護のため、ルートの始点・終点は自宅ではなく少し離れた地点に設定してください。

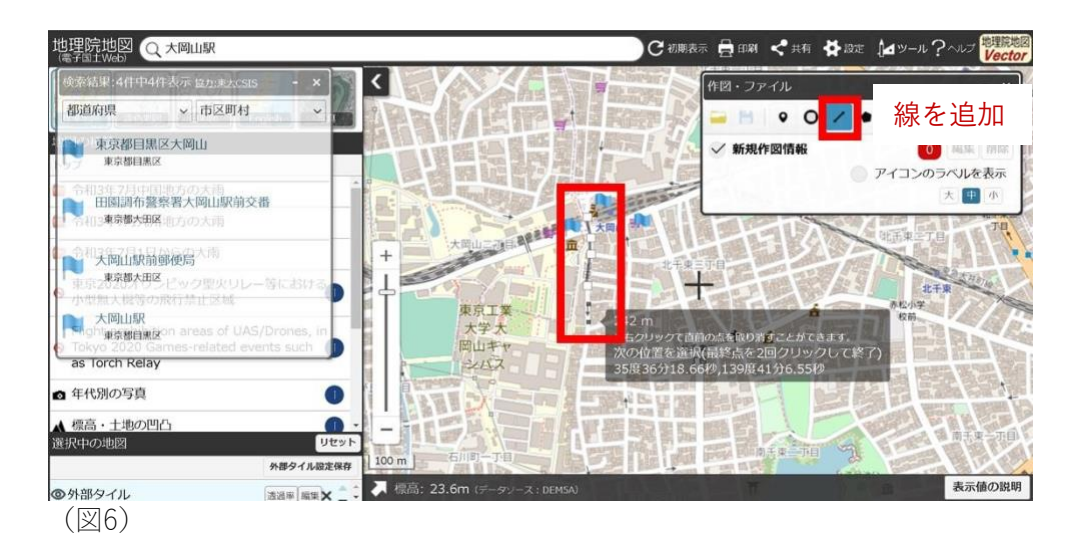

❸「名称」に「(自分の名前)」を記入する。「OK」をクリックした後、「確定」をクリック する (図7)。

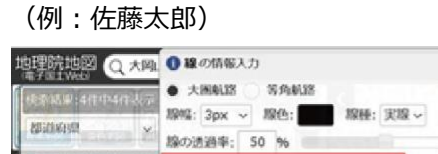

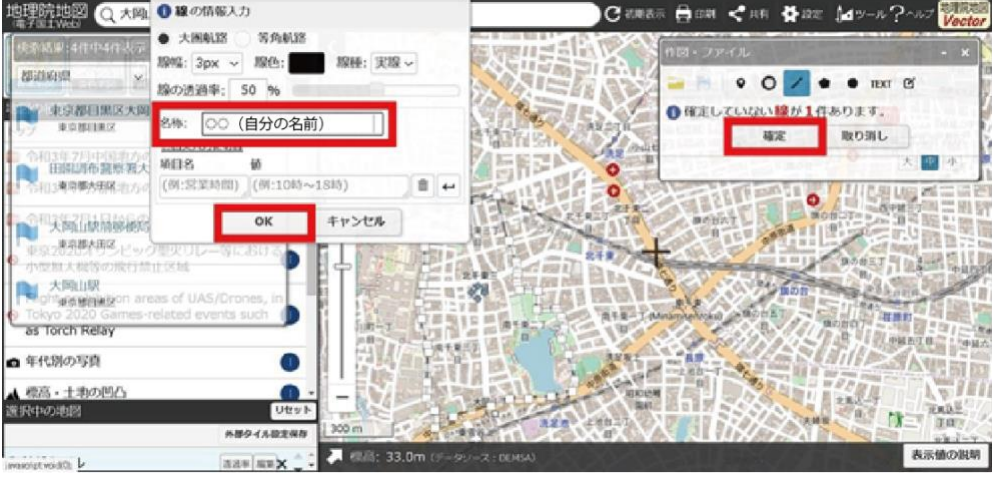

(図7)

### 2.3. ポイントの記入

●「ツール」→「作図・ファイル」の順に進む(図8)。

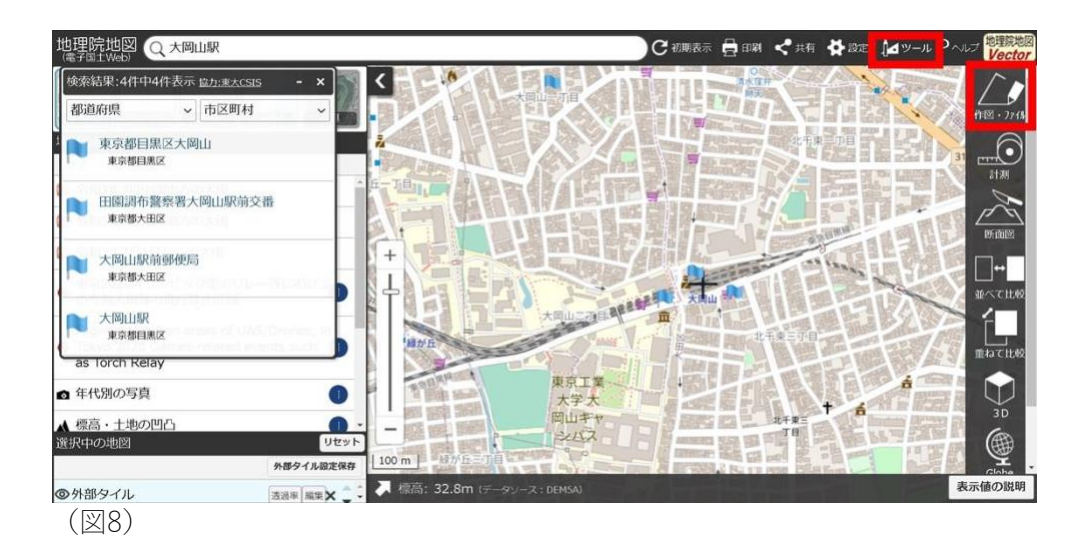

❷「点(アイコン)を追加」を選択し、記録した場所をクリックする(図9)。

❸「名称」に「自分の名前+全角英字」を記入する(図9)。

(アルファベットは記録した場所ごとに順に A から振っていく。例えば、記録した場所が 3か所あれば、名称はそれぞれ「名前 A」「名前 B」「名前 C」となる。)

※名称は、その場所の記録項目を記入した Google フォームの「自分の名前+全角英字」と 一致させる。

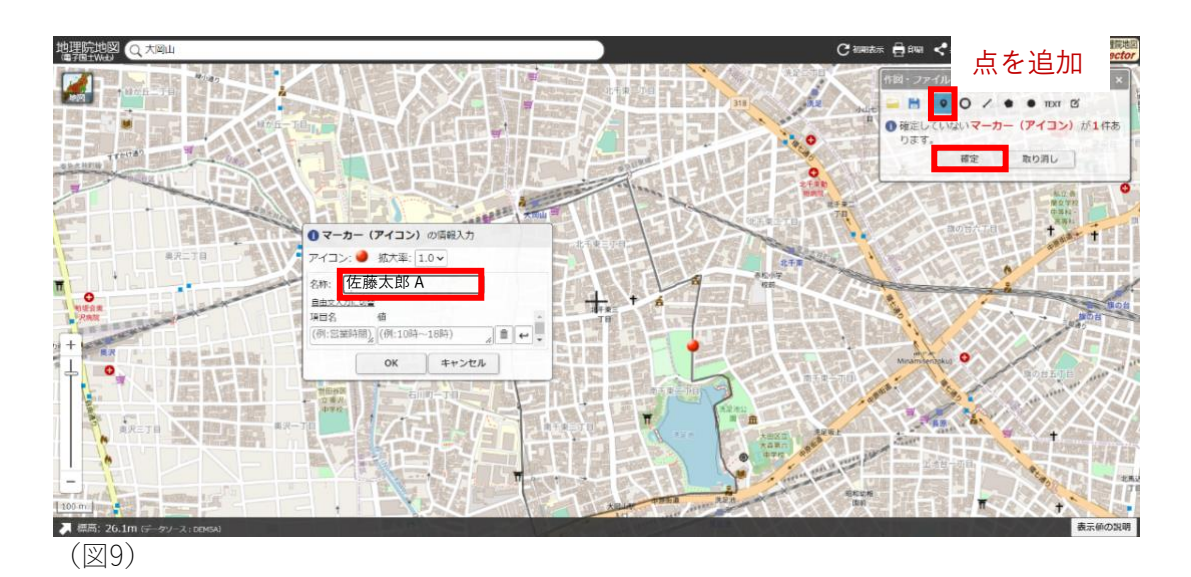

④ポイントをすべて入力し終えたら「確定」をクリックし、ポイントを確定させる
(図9)。

## 3. データの保存・報告

●「ツール」→「作図・ファイル」の順に進む(図10)。

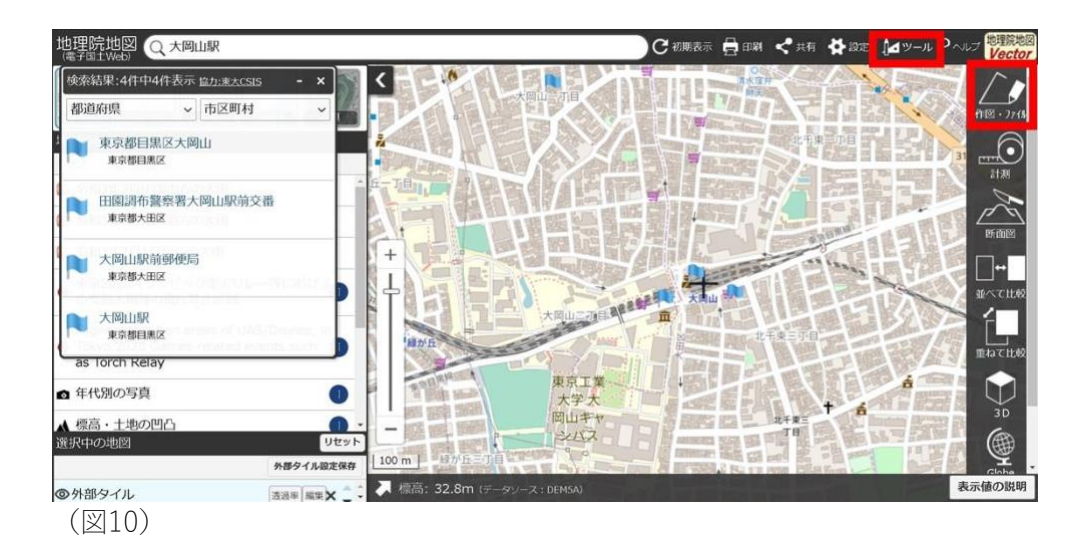

❷「選択している情報をまとめて GIS データとして保存」を選択する(図11)。

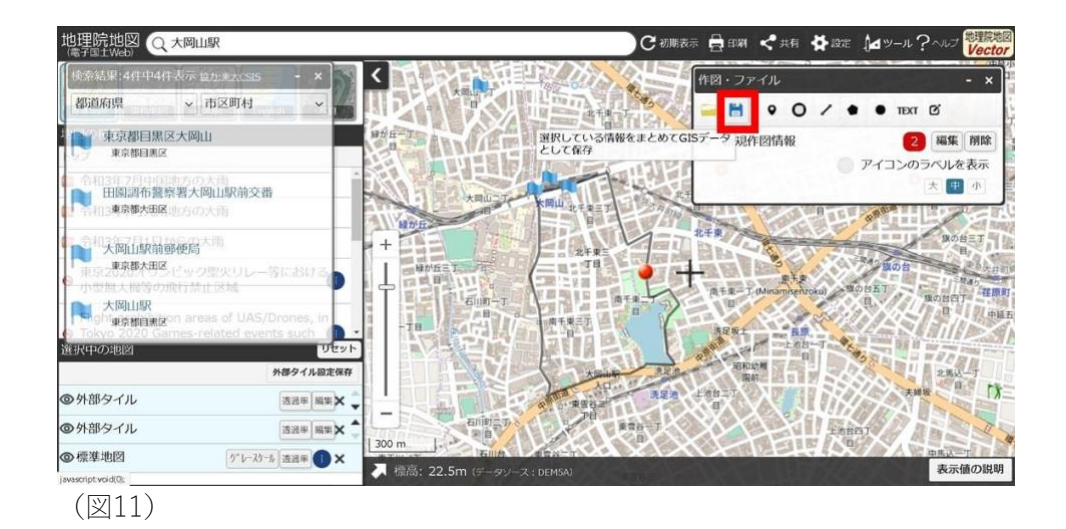

⑤「KML 形式」を選択した後、「上記の内容で保存」をクリックする(図12)。

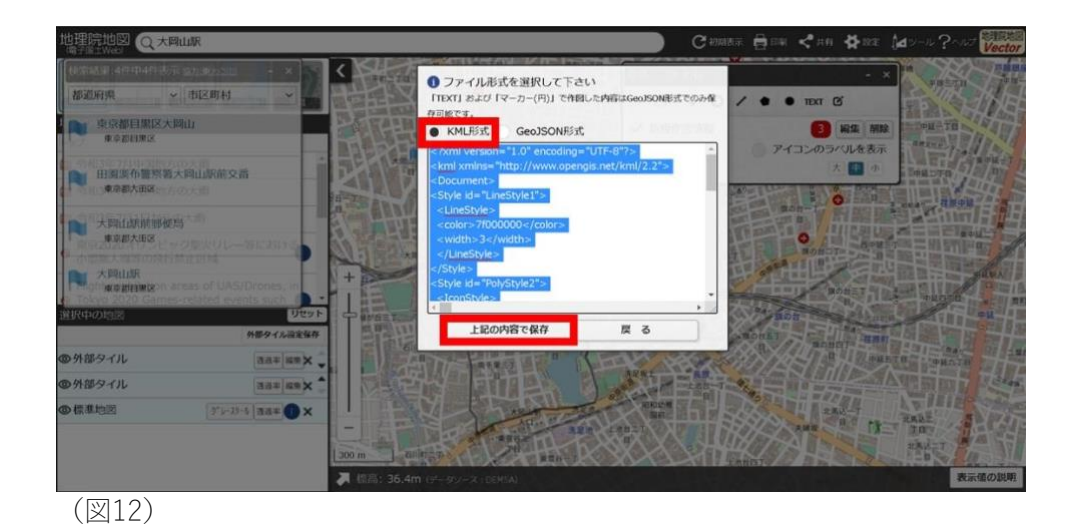

●ファイル名を「(自分の名前)」とし、「保存」をクリックする(図13)。

(例:佐藤太郎)

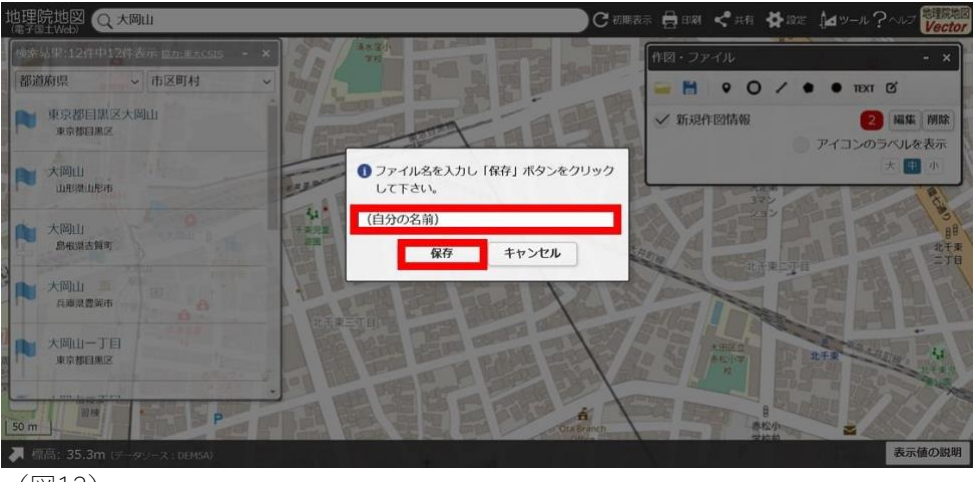

(図13)

●「参加登録者専用ページ」の「調査ルート提出フォーム」をクリックするか、下記の URL から Google フォームを開き、保存したファイルをアップロードする。

https://forms.gle/zadvj98EZAVugD1S8

以上が、<A.基本の調査結果記入方法>(パソコン使用)の説明となります。 ご記入いただいた皆さま、誠にありがとうございました。

上記の記入方法がわからなかった方は、 次ページにある<B.オプションの調査結果記入方法>(手書き)にお進みください。

# <B.オプションの調査結果記入方法>(手書き)

#### 1. 地図の用意

歩いたルートが書き込めるような地図を用意してください。 (例:Google マップを印刷する、図書館で地域の地図をコピーする等)

#### 2. ルートの書き込み

地図に歩いたルートを書き込んでください。出発・終了点の近くにそれぞれ「出発」 「終了」と書いてください。 ※プライバシー保護のため、ルートの始点・終点は自宅ではなく、少し離れた地点に設定 してください。

#### 3. ポイントの書き込み

記録した場所に印をつけ、「自分の名前+英字」を近くに書き込む。 (英字は記録した場所ごとに、順に A から振っていく。1か所目は「自分の名前 A」、2か所 目は「自分の名前 B」…となる。)

地図の空いているところに付箋を貼るなどして、以下の記録項目を記入する。

※今回の調査では、野宿している方に限らず、深夜に身近な駅や公園に身を寄せている心配 な状態の方々を記録します。また、テントや小屋、野宿している方のものと思われる荷物も 記録してください。

- ① 確認した時刻:
- ② 場所:
- ③ 人数 (テントや荷物の場合はその数):
- ④ その人(またはもの)の様子や周囲の環境、気になったこと:

【以下、人を記録する場合】

- ⑤ どんな状態の人か:(野宿している/確かではないが今晩行き場がなくここにいると思われる/それ以外で心配な状態にある)
- ⑥ 性別:
- ⑦ おおよその年代:

なお、付箋を貼る代わりに、「調査結果(記録項目)記入フォーム」(下記 URL の Google フォーム)から入力することもできます。

https://forms.gle/jFnAV9vqaGzCv4uv6

#### 4. 記入済み地図の撮影、報告

記入した地図の写真を撮るか、スキャナーで地図をスキャンする。 「参加登録者専用ページ」の「調査ルート提出フォーム」をクリックするか、下記の URL から Google フォームを開き、保存した写真データをアップロードする。

https://forms.gle/zadvj98EZAVugD1S8

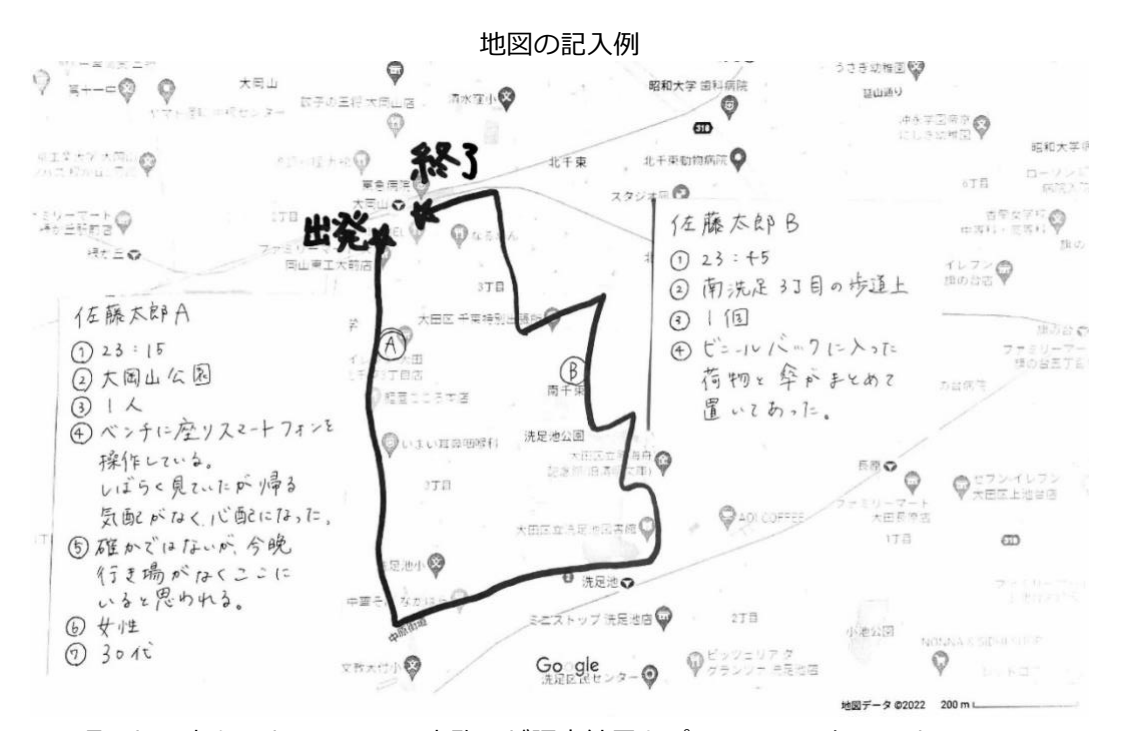

※頂いた写真をもとに、ARCH 事務局が調査結果をパソコンで入力します。 ルートやポイントは見やすいようはっきりと記入し、写真を撮る際には明るい場所で撮影 するようお願いいたします。

以上が、**<B.オプションの調査結果記入方法>(手書き)**の説明となります。

ご記入いただいた皆さま、誠にありがとうございました。

| 私のまちで東京ストリートカウント 2024秋 |                                                      |  |
|------------------------|------------------------------------------------------|--|
|                        | おなじ月の下を歩く                                            |  |
|                        | 調査結果記入マニュアル                                          |  |
|                        | 2024年9月 作成                                           |  |
| <制 作>                  | ARCH (Advocacy and Research Centre for Homelessness) |  |
|                        | ストリートカウント運営チーム                                       |  |
| <連絡先>                  | Email: arch.cd.office@gmail.com                      |  |
|                        | website: https://www.archomelessness.org/            |  |
|                        |                                                      |  |